# Chipper Check II User Manual

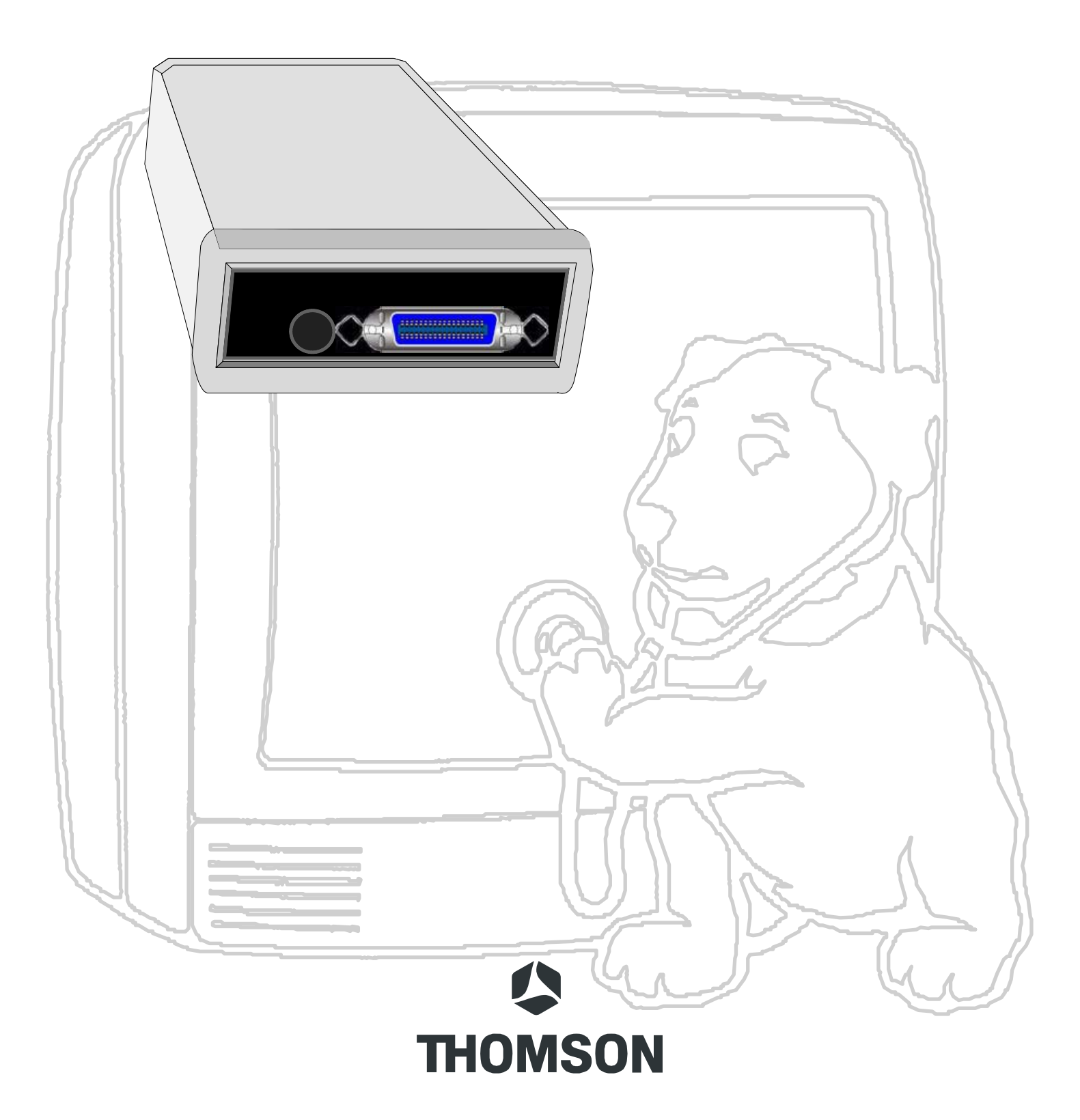

## Contents

| What is Chipper Check II (CCII)?                     | 4  |
|------------------------------------------------------|----|
| Chipper Check (CC) vs. Chipper Check II (CCII)       | 4  |
| Chipper Check II Interface                           | 5  |
| Connecting the Interface Box to the PC               | 7  |
| CCII Install Software                                | 7  |
| CCII Software Start-UP                               | 10 |
| Entering the Service Mode                            | 13 |
| CTC175, 176, 177, 186 & 187 Setup Procedure          | 14 |
| CTC178, 179, 188 & 189 Setup Procedures              | 16 |
| Procedure:                                           | 16 |
| Dead Set                                             | 18 |
| CTC195, 197 & 203 Setup Procedures                   | 19 |
| Procedure:                                           | 19 |
| Dead Set                                             | 20 |
| Setup MM101, MM102, CTC210, CTC211, and LCOS Chassis | 20 |
| Procedure:                                           | 21 |
| PTV Convergence Setup                                | 21 |
| Dead Set                                             | 21 |
| Setup DTV306, DTV307 Chassis                         | 22 |
| Service Mode (Manually)                              | 22 |
| TECI1 Switch Position                                | 23 |
| ATC221 and ITC222 Setup Procedure                    | 23 |
| Procedure:                                           | 24 |
| Dead Set                                             | 24 |
| DLP, ATC311, 321, 322, and 323 Setup                 | 25 |
| Establishing a connection:                           | 25 |
| Dead Set                                             | 28 |
| Interface Box Diagnostic Tests                       | 29 |
| Frequently Asked Questions                           | 34 |
| Contact Phone Numbers                                | 36 |

## What is Chipper Check II (CCII)?

Chipper Check II is an advanced interface box that provides communication between the TV set being serviced and a personal computer. The interface converts the I<sup>2</sup>C bus communication of the TV to serial communication used by the PC. With the Chipper Check software, the PC is able to control certain functions of the TV and perform some alignments.

Other functions of CCII are software upgrade, read error codes, and download / restore the EEPROM (chassis alignment data).

Chipper Check II hardware consists of several items. The hardware items are:

- Chipper Check II interface box
- Interface Cables (serial and parallel cables)
- TECI1 Adapter Board and Cables
- (2) Legacy Adapter Boards
- ITC222 Cable

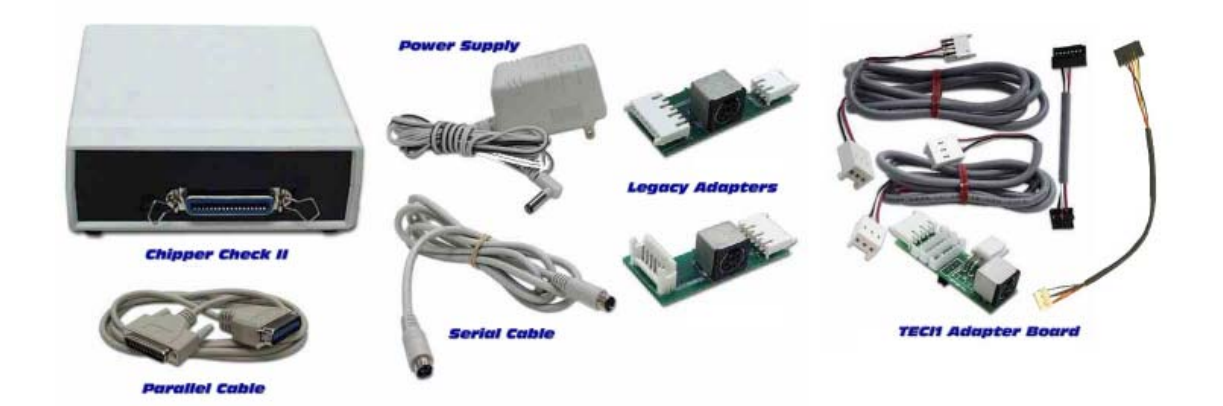

You can find additional information about Chipper Check II at: http://www.thomsonnetwork.com.

## Chipper Check (CC) vs. Chipper Check II (CCII)

The original interface box worked as designed for chassis of it's time but as technology progressed, there was a need to change the interface and along came CCII. The difference between CC and CCII is the tri-level logic of CCII over the bi-level logic of CC. By going to Tri-level, CCII and a modified CC would be able to interface with the more advanced chassis.

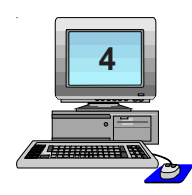

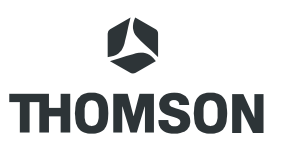

The modification was simple, just add the daughter board to the original CC interfaces and the CC become tri-level logic compatible. A modified CC circuit board will look similar to the one below:

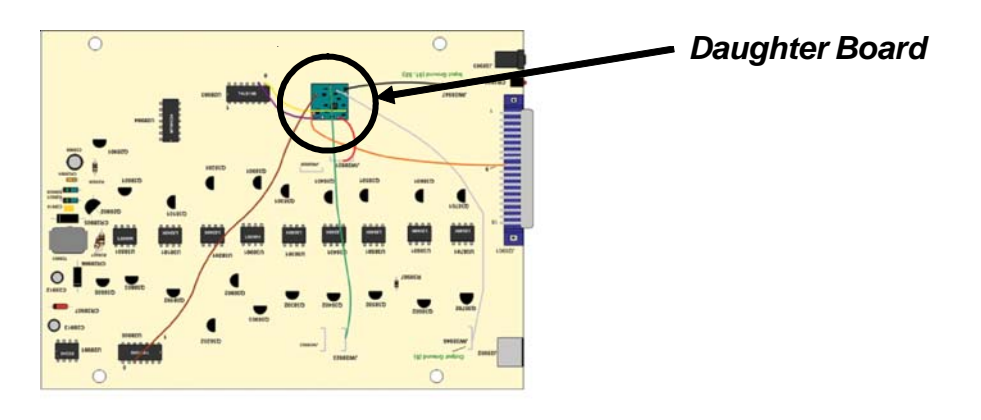

The new interface CCII and a modified CC incorporates the tri-level logic circuit and are backwards compatible.

## **Chipper Check II Interface**

There are two types of interface boxes, the modified CF002 and CF003. A tri-level interface is the only one that is compatible with current chassis.

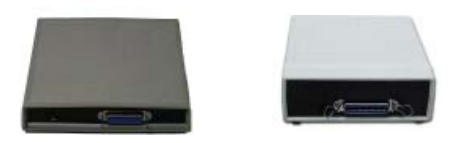

The Purpose of the interface box is to allow a PC to be connected to the TV set via adapters and cables.

To make the connection to the PC, a parallel printer cable is used. This cable connects to the parallel port on the PC and the Centrex end connects to the interface box.

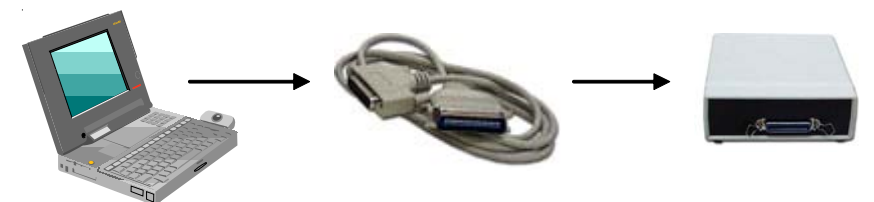

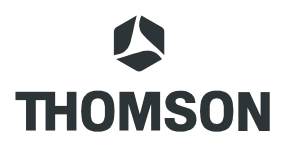

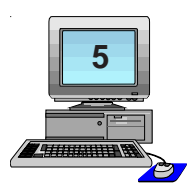

The PS2 cable is connected between the interface box and adapter board.

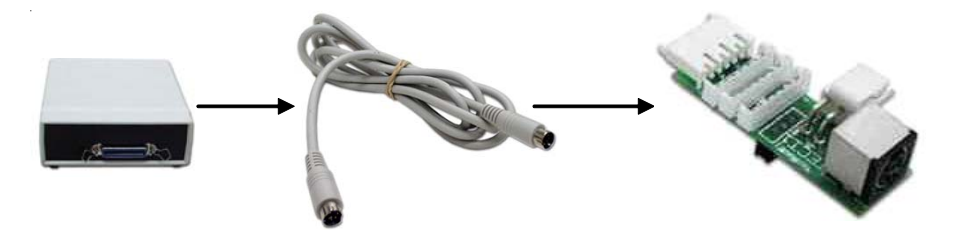

There are 3 adapter boards; two legacy adapters and one TECI1. The TECI1 board has many plugs and a switch. These plugs are for connecting different cables for the different chassis. The switch is for convergence communications on PTV products. Because of their separate bus lines, the convergence communications requires a connection separate from the main I<sup>2</sup>C bus. The larger three pin connector is for convergence I<sup>2</sup>C bus communication.

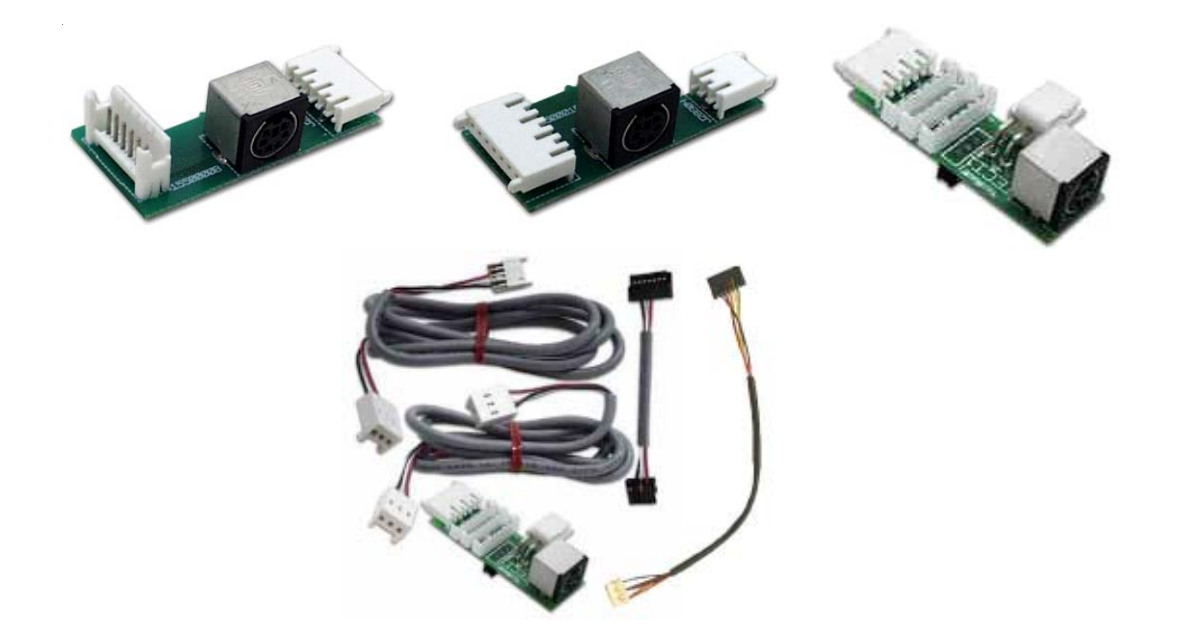

In addition to the TECI1 adapter and cables, there are replacements for the legacy adapters. These replacement cables connect to the TECI1 adapter and provide connection to older legacy sets.

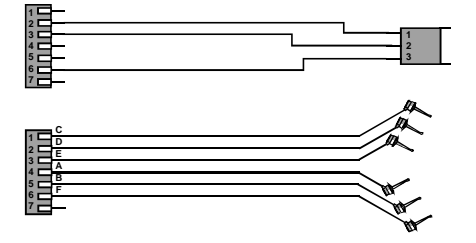

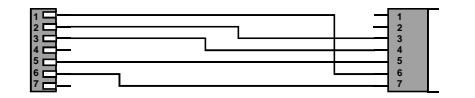

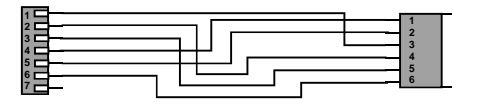

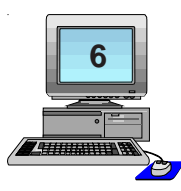

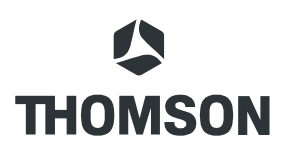

## Connecting the Interface Box to the PC

Using the parallel cable, locate the printer port on the PC and connect the 25-pin Din connector to it. The other end of the printer cable (Centrex connector) connects to the interface box. This is the only connection between the PC and the interface box.

Next, connect the serial cable to the interface box and to the appropriate adapter. The appropriate adapter depends on what chassis is being serviced. Do not connect the adapter or cable to the instrument being serviced until instructed to do so by the Chipper Check software. Each chassis is different on the setup and connection point. Information on setup and hookup is found in the Help files of the Chipper Check program.

## **CCII Install Software**

The Chipper Check software is always changing. To make sure you have the latest version, go to www.thomsonnetwork.net. Under "Order Chipper Check", the latest version of software will be shown and available for download. If you already have the latest, there is no need to download this version. If not, then download the latest version.

Once downloaded, double click on the EXE file and it will self install. Very little user interface is required for installation. Just follow the on-screen prompts and when done, the PC will need to be restarted. Restart is necessary because registry information is changed during the install and in order for those changes to take effect it requires the computer be restarted. Once the PC is restarted, Chipper Check software is ready for use.

The first screen to come up is the Welcome screen. This screen is the "are sure you want to install" screen. Options are OK or Cancel. OK will start the installation and Cancel will stop the installation.

If your updating a previous version of CCII, the install software will automatically remove any previous version of Chipper Check.

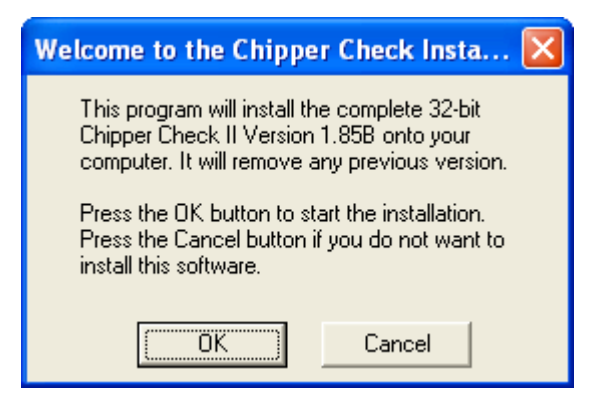

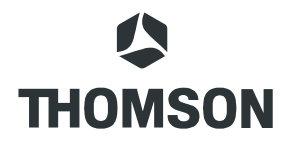

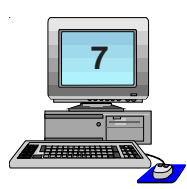

The next user input required screen asks for the "Destination Directory". This is the directory in which you want the install program to store the Chipper Check files. It is recommended you accept the default location but is not necessary.

| Select Destination Directory                                                                 |  |  |
|----------------------------------------------------------------------------------------------|--|--|
| Chipper Check II will be installed into the following<br>directory.                          |  |  |
| If you would like to install it into a different directory/drive, use the browse list below. |  |  |
| Destination Directory:                                                                       |  |  |
| C:\Program Files\CHIPCH~1                                                                    |  |  |
| 🗁 c:\                                                                                        |  |  |
| 👝 Program Files 📃                                                                            |  |  |
| C Adobe                                                                                      |  |  |
| AutoCAD LT 2002                                                                              |  |  |
| 🛅 AutoMan                                                                                    |  |  |
| aws a                                                                                        |  |  |
|                                                                                              |  |  |
| Business Ubjects                                                                             |  |  |
| E C:                                                                                         |  |  |
| OK Cancel                                                                                    |  |  |

After the destination is selected the installation process is started and the progress is displayed for reference only by the following graphic.

| Installing                                              | × |
|---------------------------------------------------------|---|
| Copying file:<br>C:\PROGRA~1\CHIPCH~1\INIT\init177i.txt |   |
| 25%                                                     |   |
| Cancel                                                  |   |

When all the files are copied to the destination folder, a screen is displayed indicating the default port is LPT1. This is the communications port Chipper Check interface uses to communicate with the PC. If you are already using LPT1 for a printer or other peripheral device, you must change the INI file to indicate which port to use. The only options are LPT1, LPT2, or LPT3. Select OK to accept the default LPT1 port.

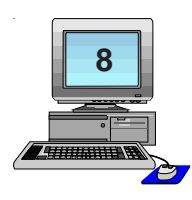

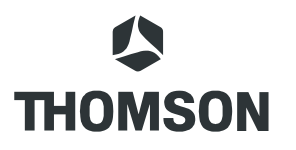

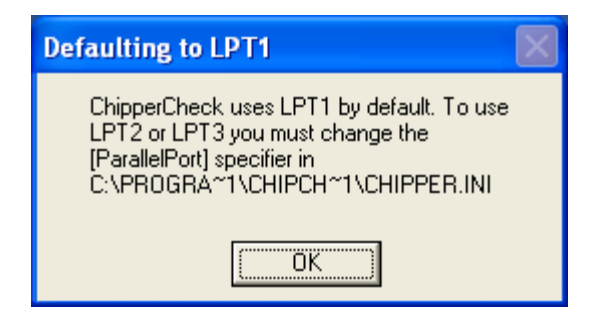

Next is the program group selection. It is recommended you select the default location but not necessary. This will allow you to customize where you launch Chipper Check program from.

| Select Program Manager Group 🛛 🔀                                                                                                    |  |  |
|----------------------------------------------------------------------------------------------------|--|--|
| Please select the Program Manager Group where<br>you would like to place the Chipper Check II v1.858<br>icons.<br>You can select from an existing group or create a<br>new one. |  |  |
| Group Name:                                                                                                    |  |  |
| Chipper Check                                                                                                    |  |  |
| Accessories<br>Administrative Tools<br>Adobe<br>AutoCAD LT 2002<br>AutoMan System<br>Chipper Check<br>Cleaner 5 EZ<br>CoreIDRAW 9                                               |  |  |
| OK Cancel                                                                                                    |  |  |

The last window displayed will indicate that changes have been made to the computer registry and the PC will need to be rebooted before the changes will take effect. This is important for Chipper Check operation. Failing to reboot can result in Chipper Check failure. Once the PC is rebooted, Chipper Check will function correctly.

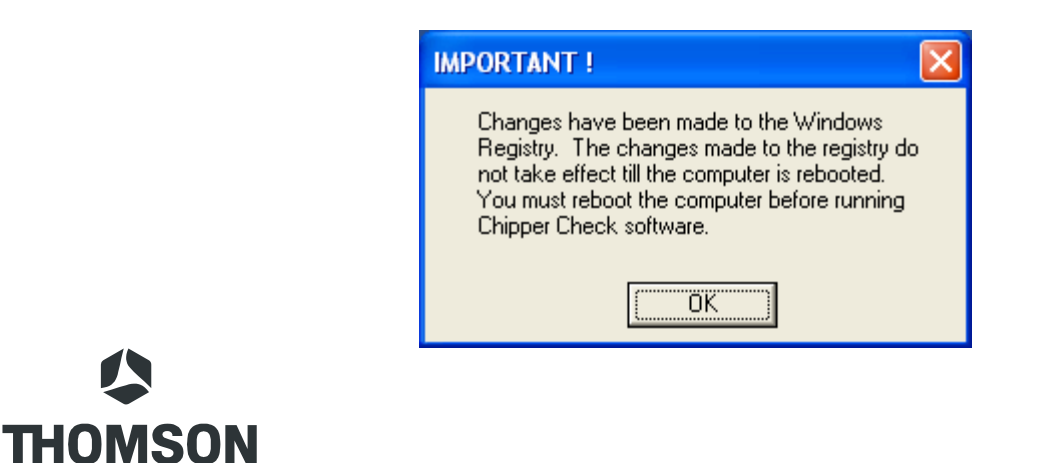

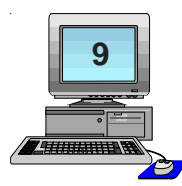

## **CCII Software Start-UP**

To start the Chipper Check software, locate the start button on the task bar with the mouse pointer and click it. Then point to "Programs and locate the program group "Chipper Check". Once in the program group of Chipper Check, locate the CCII program icon and click it. This will launch the Chipper Check software.

The first time CCII software is run, the Servicer Information entry screen is the first screen to appear. Once filled in, this screen will not reappear. The Servicer Information entry screen allows the Servicer to personalize their version of Chipper Check.

| Servicer Information              |  |  |  |
|-----------------------------------|--|--|--|
| Service Center's Name :           |  |  |  |
| Service Center's Address Street : |  |  |  |
| City : State : Zip :              |  |  |  |
| Phone Number :                    |  |  |  |
|                                   |  |  |  |
| Cancel Help                       |  |  |  |

Options are:

- Fill in all information and click on the "OK" button. This will prevent this entry screen from being displayed again.
- Select "Cancel" button to bypass with out entering any information. Doing so will allow future starts of Chipper Check to display this entry screen.
- The "Help" button launches a pop-up window displaying help information.

Depending on the version of software, the main screen displayed after the Servicer Information screen is the start screen of Chipper Check. In the following example (Version 1.86), there are several options depending on what chassis is being serviced.

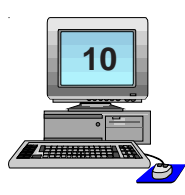

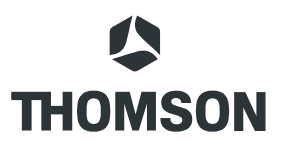

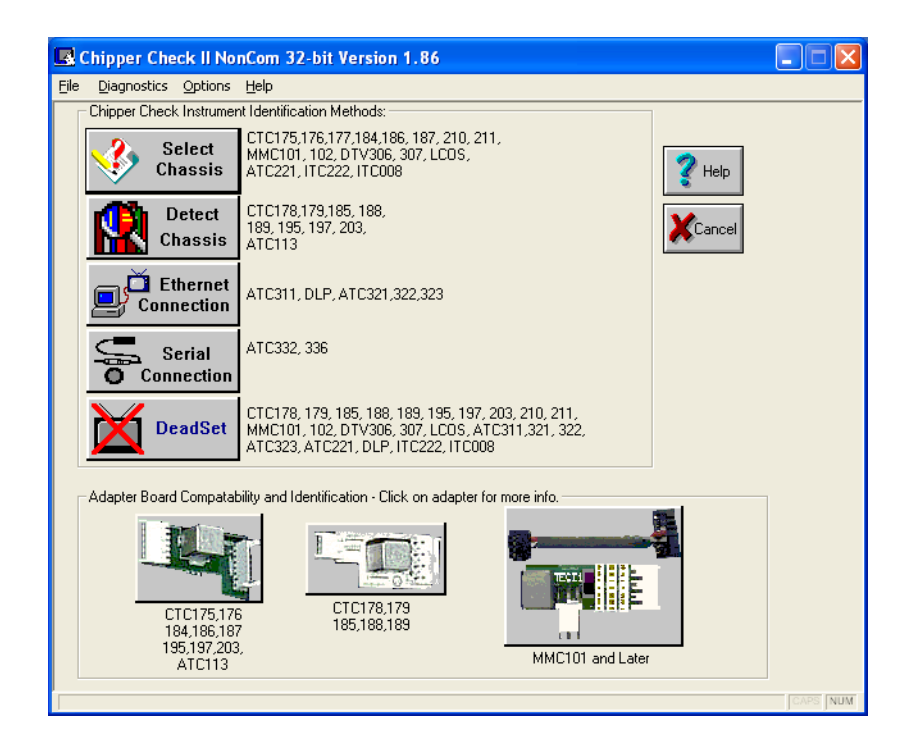

More information about the software can be found in the Help files within Chipper Check Software.

One screen found in all Chipper Check versions is the "Customer Information Screen". This screen allows the technician to enter unique information to generate a file of the stored values in the main EEPROM of the instrument being serviced. This file can later be used to restore a corrupt EEPROM for this customer. Since this information is unique to each instrument, Model and Serial numbers are required to proceed past this screen.

There are three options for this tab. One of the three has to be completed before the program will allow other tabs to be selected. The options are:

- 1. Open file
- 2. Save file
- 3. Enter Model and Serial numbers

If only generic model and serial numbers are used, the technician will not want to save this information. Saving with generic information can cause the wrong file to be loaded thus causing additional problems for the technician / customer.

The store and open file are optional. By storing the information the technician is creating a file for future use. The open file allows the technician to utilize the saved file feature of Chipper Check at a latter date. In other words, if the technician saved the file the first time in for repair and later the set needed the EEPROM replace, the alignment process would be almost

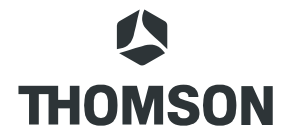

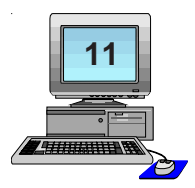

eliminated by restoring the customer file for that set. The only requirement would be locating the correct file and restoring it to the customers set. The Model and Serial number fields are the best way to distinguish between instruments. Because of this, the model and serial fields need to be filled in to advance in the program.

| 🖪 Chipper Check II NonCom 32-bit Version 1.86         |  |  |
|-------------------------------------------------------|--|--|
| <u>File D</u> iagnostics <u>O</u> ptions <u>H</u> elp |  |  |
| Customer Info EEPROMs Diagnostics Alignments          |  |  |
|                                                       |  |  |
|                                                       |  |  |
| Reference : Chassis : ATC332                          |  |  |
| REQUIRED INFORMATION:                                 |  |  |
| Model : Serial#:                                      |  |  |
| CUSTOMER INFORMATION:                                 |  |  |
| Name :                                                |  |  |
| OPEN Date :                                           |  |  |
| SAVE Street :                                         |  |  |
| City : State :                                        |  |  |
| Zip : Phone Number :                                  |  |  |
| Customer                                              |  |  |
| Complaint :                                           |  |  |
| (Usage Display not detected) HELP                     |  |  |
|                                                       |  |  |
|                                                       |  |  |
| I CADE INIM                                           |  |  |
| UNIT CARD                                             |  |  |

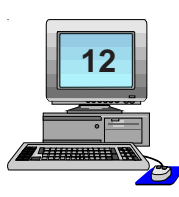

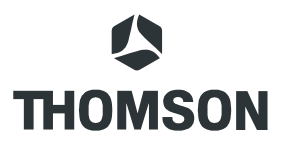

## **Entering the Service Mode**

During normal operation, newer chassis (CTC195, 197, 203, 210, 211, MM101, 102, DTV306, 307, and LCOS) are continuously monitoring the I<sup>2</sup>C bus for an acknowledgment from the EEPROM that resides in the Chipper Check interface box. When these newer chassis detect that the Chipper Check EEPROM has been connected to the I<sup>2</sup>C bus, the chassis automatically go into the Service Mode. The chassis must supply the I<sup>2</sup>C clock during this auto-detection, which unfortunately, runs approximately 5 times faster than the Chipper Check interface box. The interface box supplies the I<sup>2</sup>C clock once the chassis is in the Service Mode. The speed of the I<sup>2</sup>C clock from the chassis, combined with the extra resistance and capacitance of the interface cables and the interface box, will occasionally prevent the EEPROM auto-detection from working. When the auto-detection does not work, use the manual procedure described below. When the auto-detection does not work, the chassis will usually shut down and may have to be unplugged before it will power up again.

Manually putting the instrument into the service mode: This routine applies to all chassis except DTV306 and DTV307.

- 1. With the instrument ON, press and hold the Menu button.
- 2. Press and release the Power button then press and release the Volume UP button.
- 3. Release the Menu button and the instrument should display the ROM version, a 'P' number (parameter), and a 'V' number (value).
- 4. Using either the remote hand unit or the front panel buttons, press and hold the Volume DOWN button until the 'V' value displays 200.
- 5. Now press the Channel UP button to enter the service mode.

After the instrument is in the service mode the interface box maybe connected. If connected to the interface box and the instrument is NOT in the service mode, the instrument may shut down. If this happens, AC power must be removed to restart the set. Once the chassis is in the service mode and the interface is connected to the chassis, Chipper Check software will be able to communicate with the set.

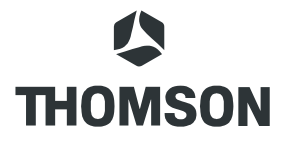

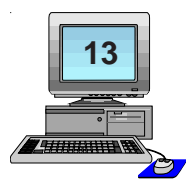

## CTC175, 176, 177, 186 & 187 Setup Procedure

Connecting the Chipper Check interface box to the chassis requires the following:

- 1. Interface Box
- 2. Parallel Printer Cable
- 3. Interface Cable 212118
- 4. Adapter Board 212121

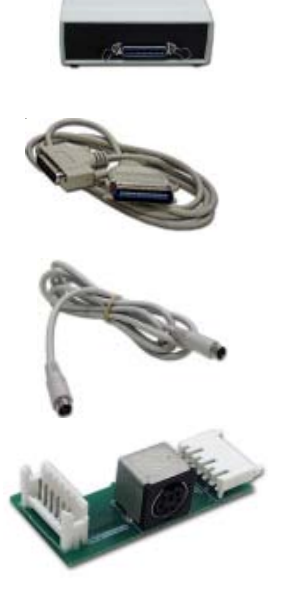

The only function Chipper Check can perform on these chassis is initializing the EEPROM to factory settings.

- 1. The set MUST be OFF and UNPLUGGED when initializing the EEPROM.
- You must determine if the set has a Motorola or ST microprocessor (U3101) U3101 is marked with either ST or Motorola. If the IC is a Motorola ground pin 1, if the IC is marked ST ground pin 2. Retain this ground while the EEPROM is being initialized. Once reinitialized, remove the ground before returning the set to normal operation.
- 3. Prior to initializing the EEPROM, an external 5 volt supply and a 1K resistor must be connected per the diagram on the next page. DO NOT apply the external 5 volts until after the chassis is selected in the Chipper Check software. If 5 volts is applied before the chassis is selected a NO COMMUNICATIONS error may result.

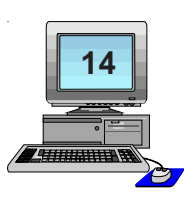

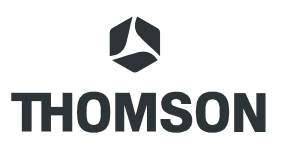

The diagram below shows how to connect the adapter to the chassis. Adapter board 212121, 7 jumper wires and an IC clip are used to connect the Chipper Check interface box to the EEPROM. You may connect leads directly to the EEPROM or use an IC clip. The IC clip shown in the diagram is a Pomona clip, Pomona part number 5108, available from most parts suppliers.

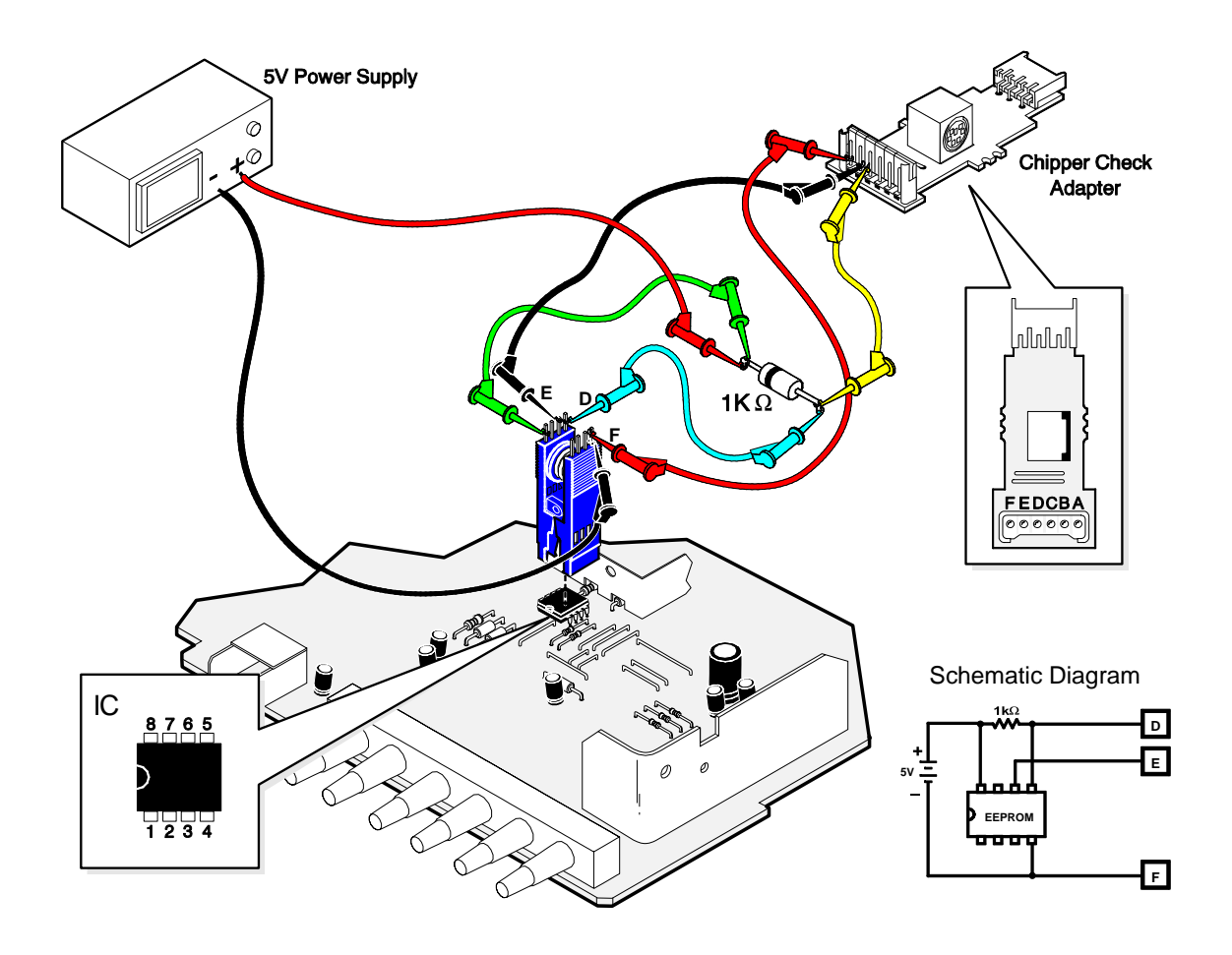

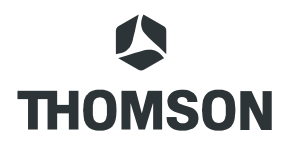

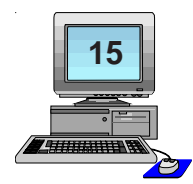

## CTC178, 179, 188 & 189 Setup Procedures

Connecting the Chipper Check interface box to the chassis requires the following:

1. Interface Box

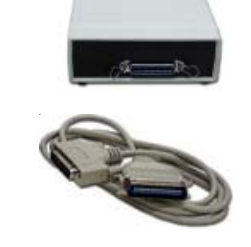

- 2. Parallel Printer Cable
- 3. Interface Cable 212118

4. Adapter Board 212117

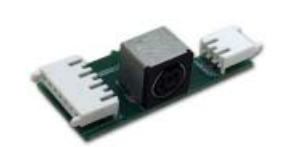

#### Things to Consider:

Do not connect the instrument to the interface box until the instrument is on and in the service mode.

Before putting the instrument into the service mode, preset the volume to a low level. Do not set the volume to absolute minimum or Chipper Check will not be able to control the volume. Once the instrument is in the service mode, it is not possible to adjust the volume from the front panel or remote control.

When the instrument is in the service mode, the main microprocessor is in a "slave" mode and will not respond to any remote commands or front panel key presses. In order to exit the service mode, it is necessary to remove AC power from the instrument.

If the instrument will not turn on but the standby supplies are functioning, then it is possible to read the error codes stored in the main EEPROM by using the "Dead Set" procedure.

## **Procedure:**

Connect the PC, Interface box, and adapter board together using the correct cables.

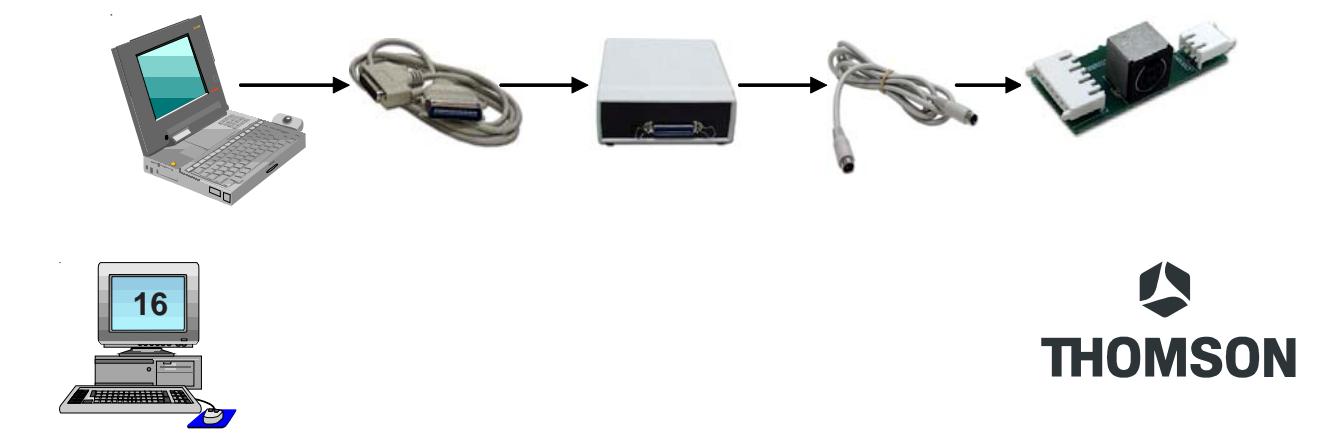

- 1. Place the instrument in the service mode.
  - a. With the instrument ON, press and hold the Menu button, press and release the power button then press and release the volume + button. Release the Menu button. The instrument should now display the ROM version and P: 00 V: 00.
  - b. Using the remote hand unit or the front panel button, press and hold the volume (-) until the "V" value is 200.
  - c. Now press the Channel "up" button to enter the service mode.
- 2. Connect the adapter board to the interface plug J3104 (location 20BB) on the chassis.
- 3. Start Chipper Check Program and select the Detect Chassis button.

If communication is not established, the following screen will be displayed.

| Eile | Diagnostics Options Help                                                         |          |  |
|------|----------------------------------------------------------------------------------|----------|--|
|      | Could not detect main EEPROM on RUN or STANDBY bus!                              |          |  |
|      |                                                                                  |          |  |
|      | Adapter Board Compatability and Identification - Click on adapter for more info. |          |  |
|      |                                                                                  | CAPS NUM |  |

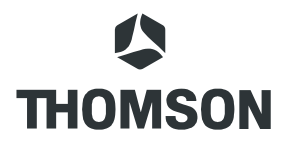

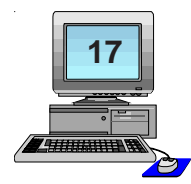

## **Dead Set**

If the set will not start up, the EEPROM error code information can still be obtained by Chipper Check. The EEPROM may also be tested for proper hardware operation, but keep in mind that even if the EEPROM is OK, the software information contained in it may be corrupt.

- 1. Remove AC power from the instrument by disconnecting the AC power cord.
- 2. Click on the "Dead set" button in the main screen of the Chipper Check software.
- 3. Select the correct TV chassis for the instrument being tested and click on the OK button. This brings up Chipper Check Version 1.93.
- 4. Click on the OK button to open the Customer File Information.
- 5. Click on the OK button to bring up the setup screen with a Dead Set button.
- 6. Click on the Dead Set button to open up the chassis selection buttons.
- 7. Select the appropriate chassis button
- 8. Connect the adapter to the instrument chassis
- 9. Plug in the TV.
- 10. Click OK and Chipper Check software will read the error codes stored in the chassis EPROM and display them.

| 🖪 Chipper Check II NonCom 32-bit Version 1.86                                                                                                    |                                                                                                    |  |  |  |
|----------------------------------------------------------------------------------------------------|----------------------------------------------------------------------------------------------------|--|--|--|
| <u>File Diagnostics Options</u>                                                                                                    | File Diagnostics Options Help                                                                                                    |  |  |  |
| Chipper Check Instrume                                                                                                    | nt Identification Methods:                                                                                                    |  |  |  |
| Select<br>Chassis                                                                                                    | TC175,176,177,184,186, 187, 210, 211,<br>(MC101, 102, DTV306, 307, LCDS,<br>TC221, ITC222, ITC008                                               |  |  |  |
| Detect<br>Chassis                                                                                                    | TC178,179,185, 188,<br>89,195, 197, 203,<br>TC113                                                                                               |  |  |  |
| Ethernet Connection                                                                                                    | ATC311, DLP, ATC321,322,323                                                                                                    |  |  |  |
| Serial<br>Connection                                                                                                    | ATC332, 336                                                                                                    |  |  |  |
| DeadSet                                                                                                    | CTC178, 179, 185, 188, 189, 195, 197, 203, 210, 211,<br>MMC101, 102, DTV306, 307, LCOS, ATC311,321, 322,<br>ATC323, ATC221, DLP, ITC222, ITC008 |  |  |  |
| Adapter Board Compata                                                                                                    | bility and Identification - Click on adapter for more info.                                                                                     |  |  |  |
| CTC175.176<br>184.186.187<br>195.197.203,<br>ATC113         CTC178.179<br>185.188.189         CTC178.179<br>185.188.189           MMC101 and Later |                                                                                                    |  |  |  |
|                                                                                                    | CAPS NUM                                                                                                    |  |  |  |

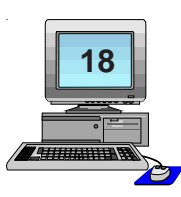

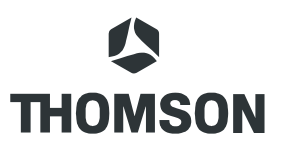

## CTC195, 197 & 203 Setup Procedures

Connecting the Chipper Check interface box to the chassis requires the following:

- 1. Interface Box
- 2. Parallel Printer Cable
- 3. Interface Cable 212118
- 4. Adapter Board 212121

#### Things to Consider:

Before putting the instrument into the service mode, preset the volume to a low level. Once the instrument is in the service mode, it is not possible to adjust the volume from the front panel or remote control.

Do not connect the instrument to the interface box until the instrument is on, in the Service Mode, and the Chipper Check program is running with the first screen of the program visible (the parallel port is initialized just prior to the first screen being displayed). Failure to comply with this requirement may cause the instrument to shut down.

Once the instrument is placed into the service mode, the main microprocessor is placed into the "slave" mode. It will not respond to any remote commands or front panel key presses. In order to exit the service mode, it is necessary to remove AC power from the instrument.

If the instrument will not turn on, it is still possible to read error codes in the main EEPROM as long as the standby supplies are functioning. Go to the "Dead Set" section for the procedure.

f the instrument will not turn on but the standby supplies are functioning, then it is possible to read the error codes stored in the main EEPROM by using the "Dead Set" procedure.

## Procedure:

- 1. Put the CTC195, 197 or 203 into the Service Mode.
- 2. With the computer OFF, connect your computer to the interface box using the standard parallel printer cable.
- 3. Apply power to the Chipper Check interface box CCF002.

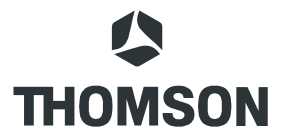

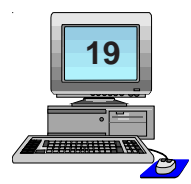

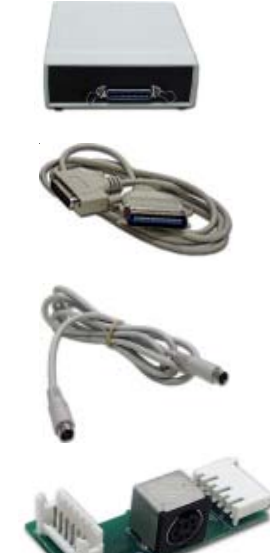

- 4. Turn the computer on and start the Chipper Check software. DO NOT try to detect the chassis at this time!
- 5. Connect the interface cable to the 212121 adapter board.
- 6. Connect the adapter board to J13120 (CTC195/197), or J13101 (CTC203) on the chassis.
- 7. Connect the interface cable to the interface box.
- 8. Press the "Detect Chassis" button.

The CTC203 service connector (J13101) is at board location AA-6 near the power switch. The CTC195/197 (J13120) service connector is at board location KK-6.

## **Dead Set**

- 1. Remove AC power from the instrument by disconnecting the AC power cord.
- 2. Click on the "Dead set" button in the main screen.
- 3. Select the correct TV chassis for the instrument being tested and click on the OK button.
- 4. Follow the instructions displayed by Chipper Check software.

Dead set procedures may differ slightly by chassis. It is important to follow the instructions for the chassis being serviced to ensure proper communication.

## Setup MM101, MM102, CTC210, CTC211, and LCOS Chassis

Connecting the Chipper Check interface box to the chassis requires the following:

- 1. Interface Box
- 2. Parallel Printer Cable
- 3. Interface Cable 212118
- 4. TECI1 Adapter

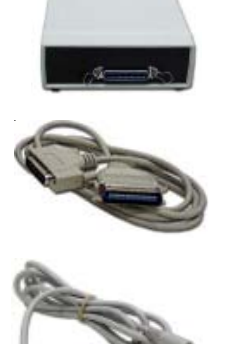

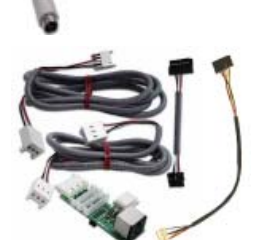

## Things to Consider:

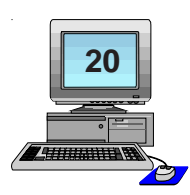

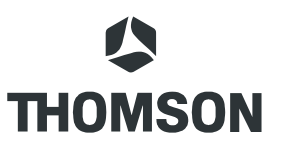

When the instrument is connected to Chipper Check, the main microprocessor, is placed into the "slave" mode. It will not respond to any remote commands or front panel key presses. In order to exit this service mode, it is necessary to remove AC power from the instrument.

f the instrument will not turn on but the standby supplies are functioning, then it is possible to read the error codes stored in the main EEPROM by using the "Dead Set" procedure.

## **Procedure:**

#### **Chassis Communications (TECI1) Switch Position**

The switch on the TECI1 adapter needs to be in the correct position to communicate with the chassis. The other position is for convergence communication. To put the switch in the correct position, locate the three (3) pin connector next to the switch. Slide the switch to the position closest to the 3-pin connector. This is the correct position for chassis communication.

NOTE: The switch can be located on the top or the bottom of the adapter.

- 1. Connect your computer to the interface box and the interface box to the TECI1 adapter.
- 2. Apply power to the Chipper Check interface box.
- 3. Turn the computer on and start the Chipper Check software. DO NOT select chassis at this time!
- 4. Connect the adapter board to the service connector J13202 of the I/O board.
- 5. Select the appropriate chassis type (*Do NOT* try to Detect Chassis).

## **PTV Convergence Setup**

When Chipper Check is connected to the convergence module, using the 3-conductor convergence cable, the switch lever is moved away from the 3-pin Convergence plug which lifts the ground connection to the I/O board. The ground switch is necessary because the ground of the convergence module can not be connected to the ground of the I/O board without shifting convergence. If convergence is set with the switch in the wrong position, convergence will shift as soon as the interface adapter is removed from the I/O board.

## **Dead Set**

- 1. Remove AC power from the instrument by disconnecting the AC power cord.
- 2. Click on the "Dead set" button in the main screen.
- 3. Select the correct TV chassis for the instrument being tested and click on the OK button.
- 4. Follow the instructions displayed by Chipper Check software.

Dead set procedures may differ slightly by chassis. It is important to follow the instructions for the chassis being serviced to ensure proper communication.

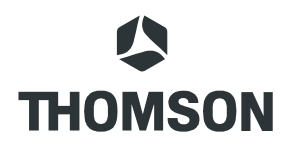

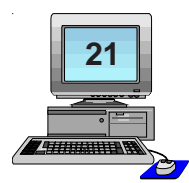

## Setup DTV306, DTV307 Chassis

Connecting the Chipper Check interface box to the chassis requires the following:

- 1. Interface Box
- 2. Parallel Printer Cable

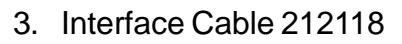

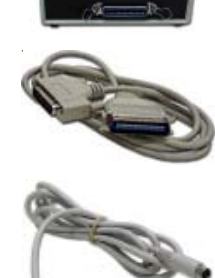

4. TECI1 Adapter

### Things to Consider

The DTV30x uses the TECI1 adapter. Make sure the switch is set to the position closest to the white 3-pin convergence connector for chassis communication.

It is best to allow Chipper Check to be detected by the chassis and automatically enter the Service Mode. This is accomplished by connecting the Chipper Check interface board to the service connector on the I/O board. When the service mode is entered manually on the DTV306 or DTV307, the DM module will not respond to FPA key presses or IR remote control commands. When the service mode is entered automatically by connecting Chipper Check, the DM module remains active.

## Service Mode (Manually)

- 1. Press the TV-DIRECTV and Chan-DN buttons simultaneously and release them.
- 2. Select Service Mode to display the "P" and "V".
- 3. When the 'P' & 'V' values appear at the bottom of the screen, press VOL-UP or VOL-DN buttons on the FPA or a remote control to change the V value to V=200.
- 4. Press the Chan-UP button to enter the service mode.

NOTE: The Tilt control moves all the way counter-clockwise as soon as the service mode is entered and is considered normal. Chipper Check will set Tilt at 50% as soon as DTV306 is selected.

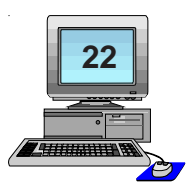

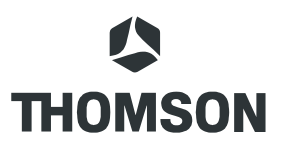

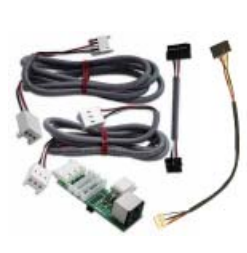

## **TECI1 Switch Position**

### **Chassis Communications (TECI1) Switch Position**

The switch on the TECI1 adapter needs to be in the correct position to communicate with the chassis. The other position is for convergence communication. To put the switch in the correct position, locate the three (3) pin connector next to the switch. Slide the switch to the position closest to the 3-pin connector. This is the correct position for chassis communication. NOTE: The switch can be located on the top or the bottom of the adapter.

### **Convergence Communications (TECI1) Switch Position**

When Chipper Check is connected to the convergence module, using the 3-conductor convergence cable and the TECI1 adapter, the switch lever is positioned away from the 3-pin Convergence plug which lifts the ground connection to the I/O board. The ground switch is necessary because the ground of the convergence module can not be connected to the ground of the I/O board without shifting convergence. If convergence is set with the switch in the wrong position, convergence will shift as soon as the interface adapter is removed from the I/ O board.

## ATC221 and ITC222 Setup Procedure

Connecting the Chipper Check interface box to the chassis requires the following:

- 1. Interface Box
- 2. Parallel Printer Cable
- 3. Interface Cable 212118
- 4. TECI1 Adapter / Cables

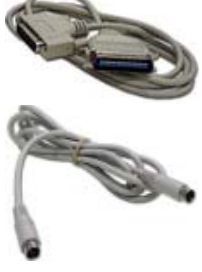

### Things to Consider:

Before plugging in Chipper Check, preset the volume to a low level. Once the instrument is in the service mode, it is not possible to adjust the volume from the front panel or remote control.

Once the instrument is placed into the service mode, the main microprocessor is placed into the "slave" mode. It will not respond to any remote commands or front panel key presses. In order to exit the service mode, it is necessary to remove AC power from the instrument.

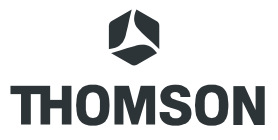

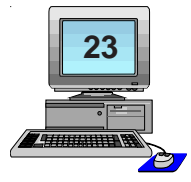

f the instrument will not turn on but the standby supplies are functioning, then it is possible to read the error codes stored in the main EEPROM by using the "Dead Set" procedure.

## **Procedure:**

## **Chassis Communications (TECI1) Switch Position**

The switch on the TECI1 adapter needs to be in the correct position to communicate with the chassis. The other position is for convergence communication. To put the switch in the correct position, locate the three (3) pin connector next to the switch. Slide the switch to the position closest to the 3-pin connector. This is the correct position for chassis communication.

NOTE: The switch can be located on the top or the bottom of the adapter.

- 1. Apply power to the Chipper Check box. Connect the interface box to the PC and start Chipper Check software.
- 2. Select the TECI1 adapter and connect it to the Chipper Check interface box.
- 3. Select the correct adapter cable for the television you will be communicating with and plug it into the TECI1 adapter:

ATC221 use the 7 to 4 pin connector cable.

ITC222 uses the 7 to 10 pin connector cable.

- 4. Plug the adapter cable into the television. The connector is located on the AV panel and is accessible without removing the back cover on the ITC222 and ATC221.
- 5. Communication is established when the customer information screen appears on the PC screen (Chipper Check software).

EEPROM and Diagnostics are the only tabs that Chipper Check can perform on these chassis. Alignments are done manually using a remote or the FPA buttons. See the appropriate service data for the alignment procedures.

## **Dead Set**

By selecting the 'Dead Set" button on the start screen of Chipper Check, brings up the chassis selection screen. Select the chassis being serviced and follow the instructions on the Chipper Check software screen.

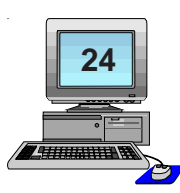

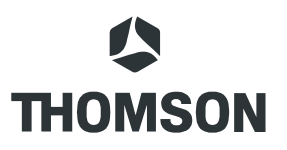

## DLP, ATC311, 321, 322, and 323 Setup

Connecting the PC to the chassis requires the following:

1. Ethernet Crossover Cable and PC with Ethernet port

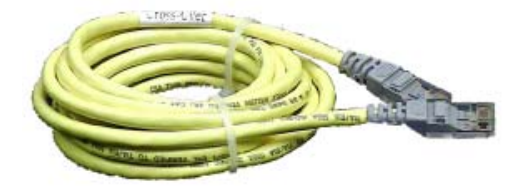

#### Things to Consider:

The DM2 / DM2CR / DM3 instruments communicate with Chipper Check software via the DM module Ethernet port. You must establish an Ethernet Connection between the computer and the TV using an Ethernet **CROSSOVER** cable.

NOTE: An Ethernet crossover cable is used to connect two Ethernet computers without a hub and has the send and receive wires crossed. You *cannot* use a standard Ethernet cable to connect the PC to the DM module.

### Establishing a connection:

- 1. Plug the Ethernet Cable into the television and the PC Ethernet port.
- 2. Press the Ethernet button on the main Chipper Check screen.
- 3. Follow the instructions to establish a connection.

The second screen (Select Chipper Check Operation) is used to select whether the user wants to diagnose and align the functionality of the TV or do a Software Upgrade to the DM module. The majority of users will only use the Diagnostics feature. Press Diagnostics to continue.

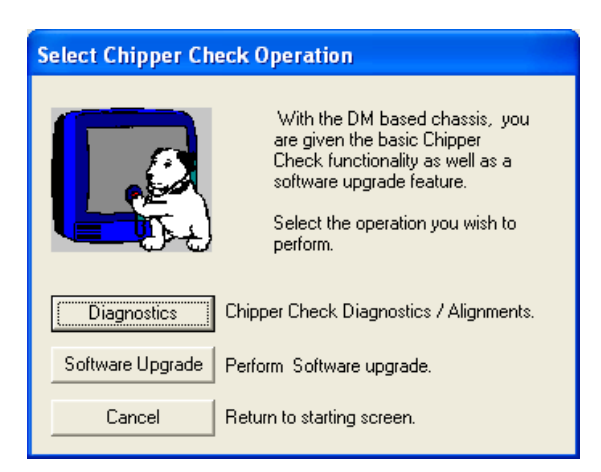

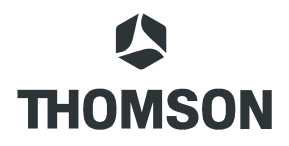

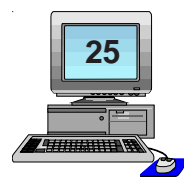

Next the user will be asked to select the Type of DM module in the TV. The DM module type can be found by accessing the Service Screen Menu under Information. The DM module type will be listed.

The ATC311 uses the DM2 module. The ATC311M (DLPs) can be either a DM2 or DM2CR. The ATC321, ATC322 and ATC323 use the DM3 module. Selecting a module will start Chipper Check's Ethernet Communications with the TV.

| Select DM module type | ? 🛛                                                                                                    |
|-----------------------|----------------------------------------------------------------------------------------------------|
|                       | YOU MUST IDENTIFY THE MODULE TO COMMUNICATE WITH.<br>Select the DM module you are trying to connect to.<br>To identify the module through the service menu, follow these steps:<br>1) Turn the television on.<br>2) Press and hold <menu><chdn> on the TV keyboard.<br/>3) Use the television remote to select &lt;1 Information&gt;.<br/>4) Module type is stated next to <module:><br/>NOTE:This is relevant for any ATC311, DLP and ATC32x<br/>instruments. The ATC311 and DLP may use DM2 or DM2CR. The<br/>ATC321/322/323 series use the DM3 module.</module:></chdn></menu> |
| DM2                   | DM2CR DM3 Cancel                                                                                                    |

Once the user has selected the type of DM module used in the TV, the Chipper Check software will attempt to communicate over the Ethernet **CROSSOVER** cable connection. Chipper Check software will display an Ethernet Connection Status box. If Chipper Check is able to create an Ethernet Socket it will listen for the TV to make connection. Chipper Check software will also check the computer's Ethernet settings and display information necessary for the connection to be completed depending on the DM module type.

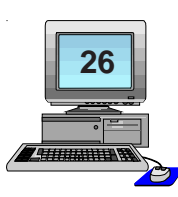

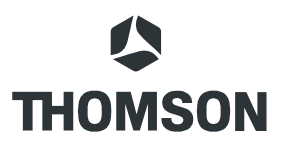

The DM2 module requires that the IP address of the computer be set to 169.254.36.171. If the computer's settings are different then the following box will be displayed with instructions for changing the IP address.

| Chipper                                                                                                    | Check IP Address incorrect.                                                                                                    |
|----------------------------------------------------------------------------------------------------|----------------------------------------------------------------------------------------------------|
| Your current IP address is set to 157.254.37.104.                                                                                                    |                                                                                                    |
| $\checkmark$                                                                                                    | The IP address needs to be set to 169.254.1.0.                                                                                                    |
| The version of Windows you are using requires you to manually<br>change the IP address and Subnet mask of your ethernet adap                                                                                                    |                                                                                                    |
| <ol> <li>Open the <network> icon from the Windows Control Panel.</network></li> <li>Select the <tcp ip=""> component and press <properties> butto</properties></tcp></li> <li>Select the <ip address=""> tab.</ip></li> <li>Check the <specify address="" an="" ip=""> button.</specify></li> <li>Enter the following values:<br/>IP Address = 169.254.1.0<br/>Subnet Mask = 255.255.0.0</li> <li>Select OK.</li> </ol> |                                                                                                    |
|                                                                                                    | If there were already values in the IP Address and Subnet Mask<br>section, it is important that you write these values down. You<br>will need to re-enter them to connect to your network when you<br>are finished using Chipper Check. |
|                                                                                                    | ()                                                                                                    |

NOTE: If your computer is normally connected to a network write down the original IP address so that you can change the settings back when finished.

Pressing OK will display a Warning to reboot the PC. Communication can not be estiblished until the correct IP address is reconized by the PC.

The DM2CR and DM3 IP addresses can be changed to those of the PC by following the instructions on the following screen that appears after Chipper Check software begins the "Listening" for an Ethernet connection.

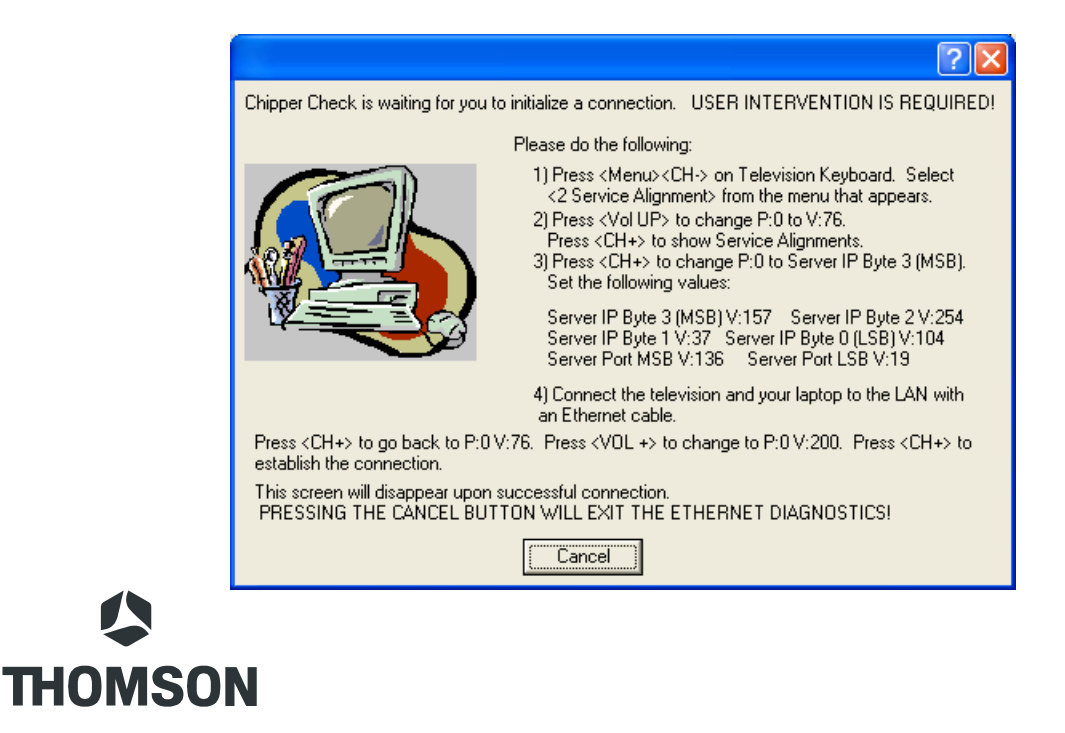

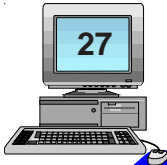

## **Dead Set**

- 1. Remove AC power from the instrument by disconnecting the AC power cord.
- 2. Click on the "Dead set" button in the main screen.
- 3. Select the correct TV chassis for the instrument being tested and click on the OK button.
- 4. Follow the instructions displayed by Chipper Check software.

Dead set procedures may differ slightly by chassis. It is important to follow the instructions for the chassis being serviced to ensure proper communication.

#### Old Adapters (No Longer in Use)

Two of the adapters have been replaced and are no longer used. If you have these adapters, they will function for the chassis they were originally designed to be use with. However, it is recommended that only current adapters be used. If you have the replacement (TECI1 adapter) to these adapters, they may be discarded.

Numbers found on these adapters are 370 and 371.

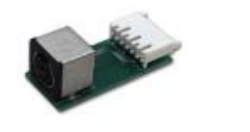

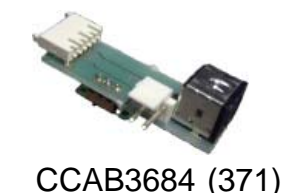

CCAB3685 (370)

Legacy adapters, CCAB2121 and CCAB2117 are only available for a limited time in the complete kit CC1K. They are replaced by the TECI1 and cable kit as well.

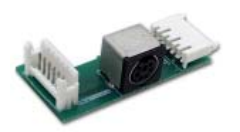

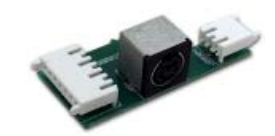

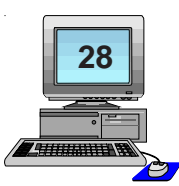

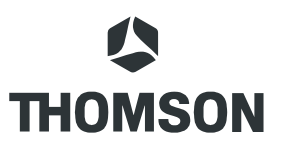

## Interface Box Diagnostic Tests

Chipper Check II software incorporates several diagnostic tests to verify communication between the interface, adapter, and PC. To do all the tests requires the interface be connected to the PC and one adapter or cable / adapter combination be connected to the interface.

Most of the circuitry inside the interface box can be tested without any adapters being connected. Running the 'Check data lines' and the 'Detect EEPROM' routines checks 75% of the interface circuitry. The remaining circuitry is tested by using external jumpers and the #212121 adapter board (used with CTC195/197/203) or the TECI1 and Cable adapter. The components required to do all diagnostic tests are:

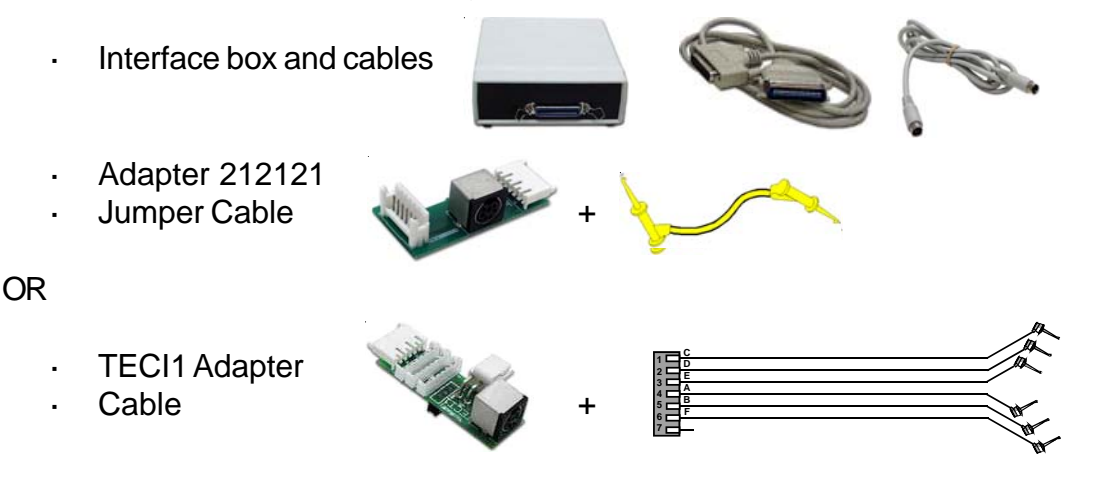

To start the diagnostic tests, click on the Diagnostic tool bar and select the test you want to perform.

| File | Diagnostics Options                                                                                                    | Help                                                                                                    |  |
|------|----------------------------------------------------------------------------------------------------|----------------------------------------------------------------------------------------------------|--|
|      | Diagnostics Options<br>Check data lines<br>Detect EEPROM<br>Check clock lines<br>Check IM_Enable<br>All 5 outputs high<br>All 5 outputs low<br>All 8 inputs high<br>All 8 inputs low<br>Check Timing                                                                                                    | Help<br>Identification Methods:<br>TC175,176,177,184,186, 187, 210, 211,<br>MC101, 102, DTV306, 307, LC05,<br>ATC221, ITC222, ITC008<br>TC178,179,185, 188,<br>83, 195, 197, 203,<br>ATC113<br>ATC311, DLP, ATC321,322,323 |  |
|      | Connection         ATC332, 336           O Connection         CTC178, 179, 185, 188, 189, 195, 197, 203, 210, 211, MMC101, 102, DTV306, 307, LC05, ATC311, 321, 322, ATC311, 321, 322, ATC311, 321, 321, ATC311, 321, 322, ATC311, 321, 321, ATC311, 321, 322, ATC311, 321, 321, ATC311, 321, 322, ATC311, 321, 321, ATC311, 321, 321, ATC311, ATC311, ATC311, ATC311, ATC311, ATC311, ATC311, ATC311, ATC311, ATC311, ATC311, ATC311, ATC311, |                                                                                                    |  |
| Read | At C323, AT C221, DLP, IT C222, IT C008  Adapter Board Compatability and Identification - Click on adapter for more info.  TOT 175, 176 184, 186, 187 195, 197, 203, AT C13  End & Wine to EEBBOM in Charter Charts interface for                                                                                                    |                                                                                                    |  |

*Check data lines:* There are two I<sup>2</sup>C data lines, going from the interface box to the computer. During the data line test, the data lines are toggled high and low by configuring tri-state buffers and internally setting the data lines high or low inside the interface box. If this test fails, it

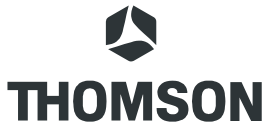

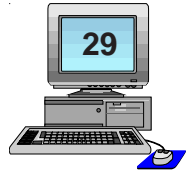

indicates a problem with a data line, an output line, or a tri-state buffer. The problem could also originate in the parallel port or cable.

The following is displayed when 'Check data lines' routine is run. This is the start of the routine asking if you are sure you want to test the data lines.

| Chipper Check                                                                                               |                                                                                                    |
|----------------------------------------------------------------------------------------------------|----------------------------------------------------------------------------------------------------|
| This routine checks both<br>interface box to the con<br>Chipper Check from the<br>want to test the data lin | data lines that go from the<br>nputer. You must disconnect<br>TV before doing this! Do you<br>ies now? |
| <u>Y</u> es                                                                                                 | <u>N</u> o                                                                                             |

The next box asks if the interface box has been modified (older version with daughter board installed). NOTE: the new interface box (CF003) has the extra circuitry.

| Chipper Check                                                                                                    |
|----------------------------------------------------------------------------------------------------|
| Does the interface box have the extra circuitry<br>required for MM101/102, DTV306/307, CTC210/CTC211,<br>and LCOS |
| <u>Yes</u> <u>N</u> o                                                                                             |

If there is a failure, one or more of the following will be displayed.

| Chipper Check                                                                                                    | Chipper Check 🛛 🔀                                                                                                    |
|----------------------------------------------------------------------------------------------------|----------------------------------------------------------------------------------------------------|
| Data line test failed! Data line coming from pin 10 of<br>the 36 pin connector was low when it should have<br>been high. | Data line test failed! Data line coming from pin 13 of<br>the 36 pin connector was low when it should have<br>been high. |
|                                                                                                    | (COK                                                                                                    |

**Detect EEPROM:** This routine test the EEPROM found in the interface box. It writes to the EEPROM and then attempts to read what was just written. If the writing and reading are NOT successful it indicates a hardware problem. The problem may originate in the parallel port, the parallel port cable, or the interface box.

| Chipper Check 🔀                                                                                   |
|---------------------------------------------------------------------------------------------------|
| A communication error occurred. The EEPROM in<br>the Chipper Check interface box was NOT detected |
| [ОК]                                                                                              |

If there is a failure to detect the interface EEPROM, the following will be displayed.

| Chipper Check                                                                          |                                                                                |
|----------------------------------------------------------------------------------------|--------------------------------------------------------------------------------|
| This test attempts to read<br>inside the Chipper Check i<br>the chassis from the inter | d & write to the EEPROM<br>interface box,Disconnect<br>face box,then press OK. |
| ОК                                                                                     | Cancel                                                                         |

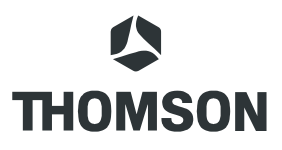

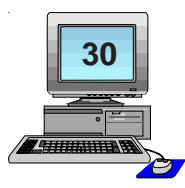

**Check clock lines and Check IM\_Enable:** The 'Check clock lines' test and the 'Check IM\_Enable' tests require an extern jumper that routes the signals through the data lines back to the computer for analysis. The 'Check data lines' test should always be performed prior to running the 'Check clock lines' and 'Check IM\_Enable' tests because those tests rely on the data lines.

Screen shots for this routine are:

| Chipper Check                                                                                                    | Chipper                                                                         | Check 🛛 🔀                                                                                                    |
|----------------------------------------------------------------------------------------------------|---------------------------------------------------------------------------------|----------------------------------------------------------------------------------------------------|
| This routine checks both clock lines by jumping them to<br>the data lines, with external jumper leads. You must<br>disconnect Chipper Check from the TV before doing this!<br>Do you want to test the clock lines now? | Connect<br>and to a<br>On the a                                                 | the interface cable to the interface box<br>dapter #212121 (used with CTC195/197/203).<br>dapter, jumper pins A&B of J8904 together now. |
|                                                                                                    |                                                                                 |                                                                                                    |
| Chipper                                                                                                    | Check 🛛 🔀                                                                       |                                                                                                    |
| Clock lin<br>was low                                                                                                    | e test failed. Pin 10 of the 36-pin connector<br>when it should have been high. |                                                                                                    |

**All 5 outputs high or low:** There are 5 outputs that connect the interface box to the chassis. These 5 outputs can be toggled high or low. This test requires the technician to measure each output to make sure it is high or low based on the test being run.

Screen shots for this routine are:

|                                                                                                    | Chipper Check                                                                                        |
|----------------------------------------------------------------------------------------------------|----------------------------------------------------------------------------------------------------|
| This sets all 5 Chipper Check outputs to logic '1'<br>(approx. 4.8 volts). You must disconnect Chipper Check<br>from the TV before doing this! Are you sure you want<br>to set all outputs high? | All inputs should now be high.<br>The inputs will return to normal when OK is presse<br>OK           |
|                                                                                                    |                                                                                                    |
| ×                                                                                                    | Chinner Check                                                                                        |
| This sets all 5 Chipper Check outputs to logic '0'<br>0 volts). You must disconnect Chipper Check from<br>he TV before doing this! Are you sure you want to<br>set all outputs low?              | Chipper Check<br>All inputs should now be low.<br>The inputs will return to normal when OK is presse |

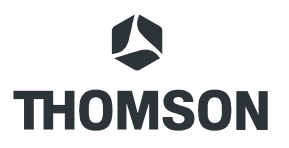

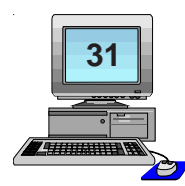

**All 8 outputs high or low:** There are 8 inputs, from the computer to the interface box, that control 3 tri-state buffers inside the box and the 5 outputs that are connected to the chassis. These 8 inputs can be toggled high or low. This test requires the technician to measure each output to make sure it is high or low based on the test being run. Screen shots for this routine are:

|                                                                                                    | Chipper Check 🛛 🗙                                                                                 |
|----------------------------------------------------------------------------------------------------|---------------------------------------------------------------------------------------------------|
| This sets all 8 Chipper Check inputs to logic '1'<br>(5 volts). You must disconnect Chipper Check from<br>the TV before doing this! Are you sure you want to<br>set all inputs high? | All outputs should now be high.<br>The outputs will return to normal when OK is pressed           |
|                                                                                                    |                                                                                                   |
|                                                                                                    | Chipper Check                                                                                     |
| This sets all 8 Chipper Check inputs to logic '0'<br>(0 volts). You must disconnect Chipper Check from<br>the TV before doing this! Are you sure you want to<br>set all inputs low?  | Chipper Check All outputs should now be low. The outputs will return to normal when OK is pressed |

**Check timing:** The 'Check Timing' routine toggles the standby data line 200,000 times and puts a 10 KHz square wave on the data line for 10 seconds. The cursor should change from an arrow to an hourglass for approximately 10 seconds if the timing is correct.

| Chipper Check                                                                                                    | $\overline{\mathbf{X}}$ |  |  |  |
|----------------------------------------------------------------------------------------------------|-------------------------|--|--|--|
| Cursor should change from an arrow to an hourglass for<br>10 seconds if self-timing routine is working correctly. |                         |  |  |  |
| OK                                                                                                    | Cancel                  |  |  |  |

There is also a diagnostic program called ChipFix.EXE that is installed with Chipper Check that can be used to exercise all the inputs and outputs.

| 📓 32-bit Chipper Check Fix 1.02    |                           |                  |  |  |
|------------------------------------|---------------------------|------------------|--|--|
| Exit Options                       |                           |                  |  |  |
|                                    |                           |                  |  |  |
| All 8 Inputs High                  | Toggle Bit 0 (pin 2) HIGH | Test Data Lines  |  |  |
| All 8 Inputs Low                   | Toggle Bit 1 (pin 3) HIGH | Test Clock Lines |  |  |
|                                    | Toggle Bit 2 (pin 4) LOW  | Test IM_Enable   |  |  |
| All 5 Outputs High                 | Toggle Bit 3 (pin 5) HIGH | Test EEPROM      |  |  |
| All 5 Outputs Low                  | Toggle Bit 4 (pin 6) HIGH |                  |  |  |
|                                    | Toggle Bit 5 (pin 7) HIGH | Daughter Board ? |  |  |
| Initialize Port                    | Toggle Bit 6 (pin 8) HIGH |                  |  |  |
|                                    | Toggle Bit 7 (pin 9) HIGH | View EEPROM      |  |  |
|                                    |                           |                  |  |  |
| Data Line Status                   |                           |                  |  |  |
| Standby Data Line (pin 10) -> HIGH |                           |                  |  |  |
| Run Data Line (pin 13)> HIGH       |                           |                  |  |  |
|                                    |                           |                  |  |  |
|                                    |                           |                  |  |  |
|                                    |                           | CAPS NUM         |  |  |

THOMSON

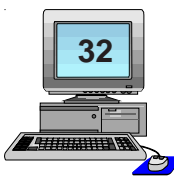

#### Options

The options tool bar is used to set Chipper Check software options such as:

- Initialize Port
- Parallel Port
- Serial
- Initialize CC EEPROM
- Usage Log
- Clock Speed

To use the diagnostic routines, the correct port settings need to be used. Under the options tool bar the important one is Parallel Port. Make sure the correct port is selected in the options tool bar for the one connected to the Chipper Check interface. Failure to connect to the correct port will result in an interface failure under the diagnostic routines. Both the connected port and the software need to match. Example; if using LPT1 main printer port on the PC, the software under options, Parallel Port, needs to be LPT1. If LPT2 was selected the PC would not communicate with the interface and the diagnostic routines would fail.

| File Diagnostics Options Help                                                                                                    |                |
|----------------------------------------------------------------------------------------------------|----------------|
| Chipper Check<br>S<br>Chipper Check<br>S<br>Chipper Check<br>S<br>Chipper Check<br>S<br>Chipper Check<br>S<br>Chipper Check<br>S<br>Chipper Check<br>S<br>S<br>Chipper Check<br>S<br>S<br>S<br>S<br>S<br>S<br>S<br>S<br>S<br>S<br>S<br>S<br>S | Pelp<br>Cancel |
| ATC311, DLP, ATC321,322,323                                                                                                    |                |
| Serial ATC332, 336<br>Connection CTC178, 179, 185, 188, 189, 195, 197, 203, 210, 211                                                                                                    |                |
| DeadSet MMC101, 102, DTV306, 307, LC05, ATC311,321, 322, ATC323, ATC221, DLP, ITC222, ITC008                                                                                                    |                |
| Adapter Board Compatability and Identification - Click on adapter for more info.                                                                                                    |                |
|                                                                                                    |                |

## **Frequently Asked Questions**

# I'm using the Ethernet connection to connect to the set but Chipper Check will not communicate with the set. What do I do?

The Ethernet connection requires a CROSSOVER cable, a standard Ethernet cable will not work. You need to purchase a CROSSOVER cable.

#### Can Chipper Check work with a USB connection?

Currently, Chipper Check hardware and software does not work with USB.

#### I just received Chipper Check and there are no instructions. What do I do?

Load the software on your laptop. Once the software is up and running, it will prompt you to select a chassis. After selecting a chassis, the software will provide instructions on how to hook Chipper Check up to the chassis.

#### Where is the Chipper Check CCF002 upgrade kit?

CCF002 is no longer available. You will need to buy Chipper Check II available on-line at Thomson Network.

# Chipper Check is not communicating with this TV has worked with other sets. What do I do?

Verify you have the latest software version of Chipper Check. If you are not sure what is the latest, go to the web site Thomson network and download the latest version.

# I have the latest software but Chipper Check is not communicating with the TV. What do I do?

Please make sure you check all your connections. If there seems to be a problem with Chipper Check, you can run its internal diagnostics program. Just open up the Chipper Check program, select the Diagnostics dropdown and run all diagnostics functions. If there is a problem, you can troubleshoot Chipper Check yourself with schematics and parts list located on Thomson Network. If you need to contact us, you can send us an email.

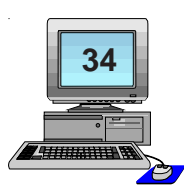

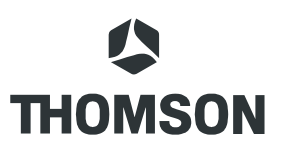

## What adapter do I need to hook Chipper Check to the following chassis?

| Chassis                                                                                                    | Diagram / Photo |
|----------------------------------------------------------------------------------------------------|-----------------|
| Used for CTC17x,<br>CTC18x, CTC195/197,<br>CTC203, and ATC113                                               |                 |
| Used for CTC178/179,<br>CTC188/198, and<br>CTC185                                                           | 1305            |
| Used for CTC210/211,<br>CTC203, DTV306/307,<br>MM101/102,<br>CTC195/197, ITC008,<br>ITC222, ATC311,<br>LCOS |                 |
| Used for ATC311,<br>ATC321, ATC322, and<br>ATC323. Includes all<br>DLPs with Ethernet<br>connection.        |                 |
| Used for ATC332 and ATC336 DLPs                                                                             |                 |

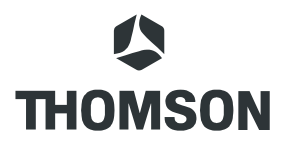

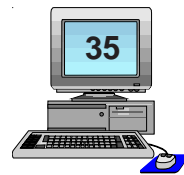

## **Contact Phone Numbers**

Always have the consumer purchase receipt information, model number (including service suffix) and serial number of the instrument, and the Authorized Service Center number available before placing calls to Thomson.

Most Use & Care or accessory issues can be resolved by the consumer online at <u>www.RCA.com</u> or <u>www.rcascenium.com</u>.

| Consumer Issue:                                      | Information Location                           |                                | Contact Details                                       |                                       |  |
|------------------------------------------------------|------------------------------------------------|--------------------------------|-------------------------------------------------------|---------------------------------------|--|
| Use and care Issues:                                 | Refer to IB or website                         |                                | 800-336-1900 (Automated)<br>580-634-0123 (Live Agent) |                                       |  |
| Complex Installations                                | Get Connected Services                         |                                | 888-206-3359                                          |                                       |  |
| Replacement IB                                       | Website or service da                          | Website or service data        |                                                       | http://tv.rca.com/en-US/RLSearch.html |  |
| TVGuide+ Issues                                      | Gemstar Assistance                             | Gemstar Assistance             |                                                       | 580-634-0195                          |  |
| Consumer issue with service or product               | Consumer Relations                             |                                | 580-634-0151                                          |                                       |  |
| Service Contract                                     | Service Contracts                              |                                | 800-283-619                                           | 3                                     |  |
| Cosmetic damage                                      | Refer to Selling Deale                         | r                              |                                                       |                                       |  |
| Shipping Damage                                      | Refer to Delivery Ager                         | t                              |                                                       |                                       |  |
| Parts                                                |                                                |                                |                                                       |                                       |  |
| Ordered Part, received incorrect part                | Contact Distributor                            | Contact Distributor            |                                                       |                                       |  |
| Ordered Part, received incorrect part multiple times | Thomson Technical<br>Assistance                |                                | 580-634-0160                                          |                                       |  |
| Part backorder over 30 days                          | Field Service Manage                           | r                              | 580-634-0170                                          |                                       |  |
| Instrument Warranty Eligible                         | Refer to IB, Consumer<br>Receipt & ESI Monthly |                                | PartsFinder II on most recent<br>ESI Monthly CD       |                                       |  |
| Part Warranty Eligible                               | ESI Monthly                                    |                                | PartsFinder II on most recent<br>ESI Monthly CD       |                                       |  |
| Service                                              | Information<br>Location                        | nformation Cor<br>.ocation Det |                                                       |                                       |  |
| Hints & Tips:                                        | Technical Assistance                           | 580                            | 0-634-0160                                            | Select "TECH TIPS"                    |  |
| Component level<br>troubleshooting assistance        | Technical Assistance                           | Technical Assistance 580       |                                                       | Select "OTHER"                        |  |
| Chipper Check                                        | Technical Assistance 580                       |                                | 0-634-0160                                            | Select "OTHER"                        |  |
| Confirm Service Contract                             | Service Contracts 800                          |                                | )-283-6193                                            |                                       |  |

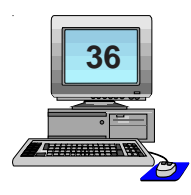

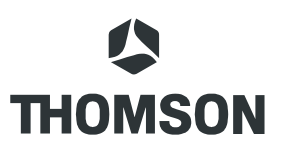

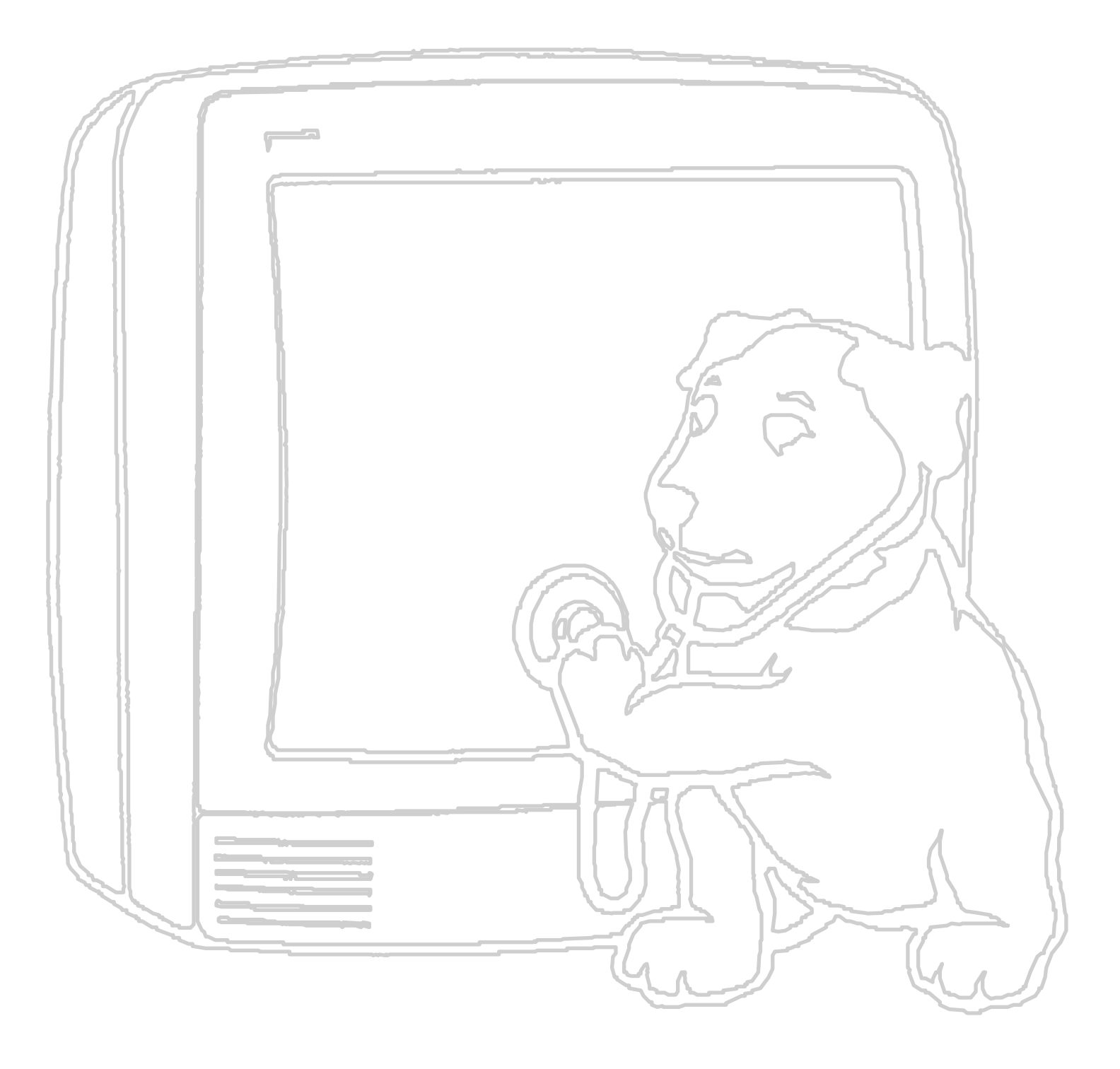

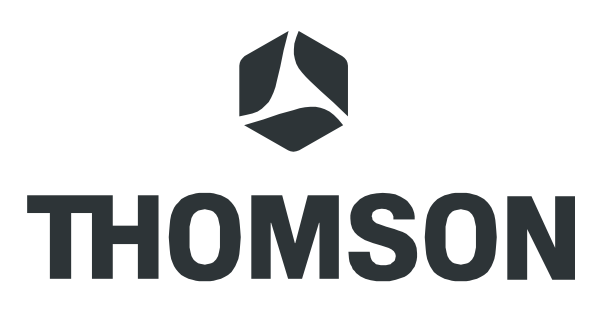

TTCCIIUM